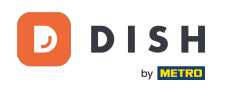

i

Witamy w panelu DISH Reservation . W tym samouczku pokażemy Ci, jak zarządzać ustawieniami powiadomień.

| <b>DISH</b> RESERVATION                                |                                                                                                   | Test Bistro Training                      |                            |
|--------------------------------------------------------|---------------------------------------------------------------------------------------------------|-------------------------------------------|----------------------------|
| Reservations                                           | Have a walk-in customer? Received a reservation request over phone / email? Don reservation book! | t forget to add it to your WALK-IN ADD RE | ESERVATION                 |
| 퍼 Table plan                                           | Thu, 28 Sep - Thu,                                                                                | 28 Sep                                    |                            |
| 🎦 Menu                                                 |                                                                                                   |                                           |                            |
| 📇 Guests                                               | There is <b>1</b> active limit configured for the selected time period                            |                                           | Show more 🗸                |
| Feedback                                               |                                                                                                   |                                           |                            |
| 🗠 Reports                                              | ○ All ○ Completed                                                                                 | Cancelled 💆 0 🛱                           | 0/37                       |
| 🌣 Settings 👻                                           |                                                                                                   |                                           |                            |
|                                                        | No reservations                                                                                   | available                                 |                            |
|                                                        | Print                                                                                             |                                           |                            |
| Too many guests in house?<br>Pause online reservations | Designed by Hospitality Digital GmbH. All rights reserved.                                        | FAQ   Terms of use   Imprint   Data       | privacy   Privacy Settings |

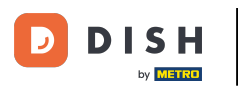

## • Najpierw przejdź do Ustawień w menu po lewej stronie.

| DISH RESERVATION                                       |                                                                                                    | <b>*</b> • | Test Bistro T     | raining 🕤                | <u> 최</u> 隆 ~  |         |
|--------------------------------------------------------|----------------------------------------------------------------------------------------------------|------------|-------------------|--------------------------|----------------|---------|
| Reservations                                           | Have a walk-in customer? Received a reservation request over phone / email? Don't forget to add it to you reservation book! | ur         | WALK-IN           | ADD RESER                | VATION         |         |
| म्न Table plan<br>¶1 Menu                              | C Thu, 28 Sep - Thu, 28 Sep                                                                                                 |            |                   |                          |                |         |
| 🛎 Guests                                               | There is <b>1</b> active limit configured for the selected time period                                                      |            |                   | Sho                      | w more 🗸       |         |
| Feedback                                               |                                                                                                    |            |                   |                          |                |         |
| 🗠 Reports                                              | ○ All ○ Completed                                                                                                    |            | 0                 | <b>\$</b> 0 <b>⊨</b> 0/3 | 7              |         |
| 🌣 Settings 👻                                           |                                                                                                    |            |                   |                          |                |         |
| 𝔗 Integrations                                         | No reservations available                                                                                                   |            |                   |                          |                |         |
|                                                        | Print                                                                                                    |            |                   |                          | 6              |         |
| Too many guests in house?<br>Pause online reservations | Designed by Hospitality Digital GmbH. All rights reserved.                                                                  | FAQ   Te   | erms of use   Imp | rint   Data privacy      | y   Privacy Se | attings |

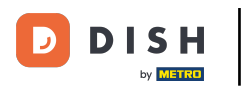

## • Następnie wybierz Powiadomienia.

| <b>DISH</b> RESERVATION       |                                                  |                           |                            |                              | <b>*</b> *  | Test Bistro    | o Trainin  | g 🖸   🗧      |             |        |
|-------------------------------|--------------------------------------------------|---------------------------|----------------------------|------------------------------|-------------|----------------|------------|--------------|-------------|--------|
| Reservations                  | Have a walk-in customer? Re<br>reservation book! | eceived a reservation req | uest over phone / email? [ | Don't forget to add it to yo | our         | WALK-IN        | AD         |              | ION         |        |
| Ħ Table plan                  |                                                  |                           | Thu 28 Sen - T             | hu 28 Sep                    |             |                |            | #            |             |        |
| 🍴 Menu                        |                                                  |                           | mu, 20 36p - 1             | на, 20 Зер                   |             |                |            |              |             |        |
| 🐣 Guests                      | There is <b>1</b> active limit config            | ured for the selected tim | e period                   |                              |             |                |            | Show n       | nore 🗸      |        |
| 🕲 Feedback                    | <b>A M</b>                                       | 0 Completed               | 0.00                       | O Comos llad                 |             | <b>#</b> 0     |            | - 0/77       |             |        |
| 🗠 Reports                     |                                                  |                           |                            | Cancelled                    |             | <b>V</b> 0     | <b>2</b> 0 | H 0/37       |             |        |
| 🏟 Settings 👻                  |                                                  |                           |                            |                              |             |                |            |              |             |        |
| () Hours                      |                                                  |                           |                            |                              |             |                |            |              |             |        |
| Reservations                  |                                                  |                           |                            |                              |             |                |            |              |             |        |
| A Tables/Seats                |                                                  |                           |                            |                              |             |                |            |              |             |        |
| Keservation limits     Offers |                                                  |                           |                            |                              |             |                |            |              |             |        |
| ې Notifications               |                                                  |                           | No reservati               | ions available               |             |                |            |              |             |        |
| 😤 Account                     |                                                  |                           |                            |                              |             |                |            |              |             |        |
| ${\cal O}$ Integrations       | Print                                            |                           |                            |                              |             |                |            |              | 8           |        |
| Too many guests in house?     | Designed by Hospitality Digital GmbH.            | All rights reserved.      |                            |                              | FAQ   Terrr | ns of use   Ir | mprint     | Data privacy | Privacy Set | ttings |

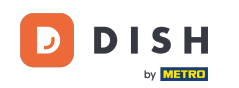

W części dotyczącej odbiorców powiadomień, możesz zarządzać odbiorcami, którzy otrzymają powiadomienie o przychodzących rezerwacjach. Uwaga: Liczba odbiorców wiadomości tekstowych jest ograniczona do 2.

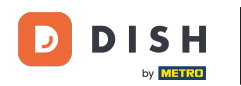

| <b>DISH</b> RESERVATION   |             |                                                     |                          | <b>*</b> *                            | Test Bistro Training          | ⊙│╬к⋎ଡ଼            |   |
|---------------------------|-------------|-----------------------------------------------------|--------------------------|---------------------------------------|-------------------------------|--------------------|---|
|                           |             |                                                     |                          |                                       |                               |                    | - |
| Reservations              | 4 Notifi    | ication recipients                                  |                          |                                       |                               |                    |   |
| 🍽 Table plan              | As soon as  | s a new reservation or reservation request arrived, | you will be notified via | email and/or text message. Notific    | cation recipients can be m    | anaged here. The   | ſ |
| 🎢 Menu                    | amount of   | f text message recipients is limited to 2.          |                          |                                       |                               |                    |   |
| 🚢 Guests                  | + New       | vrecipient                                          |                          |                                       |                               |                    |   |
| Feedback                  | Туре        | Recipient                                           |                          |                                       |                               |                    |   |
| 🗠 Reports                 | Email       | ≤ training@dish.digital                             |                          |                                       |                               | × remove           |   |
| 🌣 Settings 👻              | Text        | <b>]</b> +499876543210                              |                          |                                       |                               | × remove           |   |
| () Hours                  |             |                                                     |                          |                                       |                               |                    | _ |
| Reservations              | 🗘 Notifi    | ication options                                     |                          |                                       |                               |                    |   |
| 🛱 Tables/Seats            |             |                                                     |                          |                                       |                               |                    |   |
| 🛱 Reservation limits      | You and yo  | our guests will receive notifications from the rese | rvation system at certa  | in times. Email notifications will be | e sent for all events. Text m | essages (SMS) will |   |
| % Offers                  | only be ser | nt for those events selected here.                  |                          |                                       |                               |                    |   |
|                           | Text m      | nessages to you                                     |                          | Text messages to y                    | our guests                    |                    |   |
| \land Account             |             |                                                     |                          |                                       |                               |                    |   |
| ${\cal O}$ Integrations   | 🗹 Reserv    | vation request                                      |                          | Cancellation of reservation           | (by restaurant)               |                    |   |
|                           | Reserved    | rvation                                             |                          | Reminder message - before             | ereservation                  |                    |   |
| too many guests in nouse: |             |                                                     |                          |                                       |                               |                    |   |

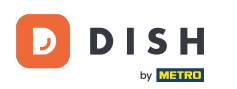

Sekcja opcji powiadomień pozwala Ci zdecydować, jakie wiadomości Ty i Twój gość będziecie otrzymywać. Po prostu użyj pól wyboru, aby wybrać.

| <b>DISH</b> RESERVATION   |                                                                                                    | ¢°                        | Test Bistro Training 🕤 | · 제품 | • |  |  |  |  |
|---------------------------|----------------------------------------------------------------------------------------------------|---------------------------|------------------------|------|---|--|--|--|--|
| _                         |                                                                                                    |                           |                        |      |   |  |  |  |  |
| Reservations              | 그 Notification options                                                                                                    |                           |                        |      |   |  |  |  |  |
| 🛏 Table plan              |                                                                                                    |                           |                        |      |   |  |  |  |  |
| 🎢 Menu                    | You and your guests will receive notifications from the reservation system at certain times. Email notifications will be sent for all events. Text messages (SMS) will only be sent for those events selected here. |                           |                        |      |   |  |  |  |  |
| 🚢 Guests                  | Text messages to you                                                                                                    | Text messages to ye       | our guests             |      |   |  |  |  |  |
| Feedback                  | Reservation request Cancellation of reservation (by restaurant)                                                                                                    |                           |                        |      |   |  |  |  |  |
| 🗠 Reports                 | Z Reservation                                                                                                    | Reminder message - before | reservation            |      |   |  |  |  |  |
| 🏟 Settings 👻              |                                                                                                    |                           |                        |      |   |  |  |  |  |
| O Hours                   | <ul> <li>Cancellation/Modification of reservation (by customer)</li> </ul>                                                                                                    |                           |                        |      |   |  |  |  |  |
| Reservations              |                                                                                                    |                           |                        |      | _ |  |  |  |  |
| 🛱 Tables/Seats            | ♀ Notification text                                                                                                    |                           |                        |      |   |  |  |  |  |
| 🛱 Reservation limits      |                                                                                                    |                           |                        |      | - |  |  |  |  |
| <b>%</b> Offers           | You can configure additional text, which will be added to the confirmation e-mail t                                                                                                    | o your guests.            |                        |      |   |  |  |  |  |
|                           | Sehr geehrte Gäste, vielen Dank für Ihre Reservierung! Wir freuen uns auf Ihr Kor                                                                                                    | nmen.                     |                        |      |   |  |  |  |  |
| 😚 Account                 |                                                                                                    |                           |                        | 1    |   |  |  |  |  |
| 𝔗 Integrations            | A Notification newsletter option                                                                                                    |                           |                        |      |   |  |  |  |  |
| Too many guests in house? |                                                                                                    |                           |                        |      |   |  |  |  |  |

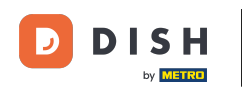

• W sekcji Tekst powiadomienia możesz skonfigurować dodatkowy tekst, który zostanie dodany do emaila z potwierdzeniem wysłanego do Twojego gościa.

| <b>DISH</b> RESERVATION   |                                                                                      |                                            | <b>*</b> • | Test Bistro Training 🗲        | )   췌 ~           | •        |
|---------------------------|--------------------------------------------------------------------------------------|--------------------------------------------|------------|-------------------------------|-------------------|----------|
| _                         | Text messages to you                                                                 | Text messages 1                            | to yoı     | ur guests                     |                   |          |
| Reservations              |                                                                                      |                                            |            |                               |                   |          |
| 🛏 Table plan              | Reservation request                                                                  | <ul> <li>Cancellation of reserv</li> </ul> | ation (by  | y restaurant)                 |                   |          |
| "1 Menu                   | Reservation                                                                          | Reminder message -                         | before re  | eservation                    |                   |          |
| 🛎 Guests                  | <ul> <li>Cancellation/Modification of reservation (by customer)</li> </ul>           |                                            |            |                               |                   |          |
| Feedback                  | △ Notification text                                                                  |                                            |            |                               |                   |          |
| 🗠 Reports                 | -                                                                                    |                                            |            |                               |                   | _        |
| 🌣 Settings 👻              | You can configure additional text, which will be added to the confirmation e-mail to | o your guests.                             |            |                               |                   |          |
| () Hours                  | Sehr geehrte Gäste, vielen Dank für Ihre Reservierung! Wir freuen uns auf Ihr Kon    | nmen.                                      |            |                               |                   |          |
| Reservations              |                                                                                      |                                            |            |                               |                   |          |
| 🛱 Tables/Seats            |                                                                                      |                                            |            |                               |                   | 10       |
| 🛱 Reservation limits      | A Notification newsletter option                                                     |                                            |            |                               |                   |          |
| % Offers                  | Allow customers to subscribe to your newsletter mailing list                         |                                            |            |                               |                   |          |
|                           |                                                                                      |                                            |            |                               |                   |          |
| 希 Account                 |                                                                                      |                                            |            |                               |                   |          |
|                           |                                                                                      |                                            |            |                               | SAVE              |          |
| Too many guests in house? | Designed by Hospitality Digital GmbH. All rights reserved.                           | FAG                                        | Q   Terr   | ns of use   Imprint   Data pr | ivacy   Privacy ! | Settings |

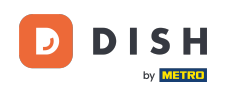

Aby udostępnić możliwość subskrypcji newslettera, zaznacz pole wyboru Udostępnij opcję newslettera w sekcji opcji powiadomień o newsletterze.

| <b>DISH</b> RESERVATION   |                                                                                     | 🌲 Test Bistro Training 🕤   📲 🗸 🕞                               |
|---------------------------|-------------------------------------------------------------------------------------|----------------------------------------------------------------|
|                           | Text messages to you                                                                | Text messages to your guests                                   |
| Reservations              |                                                                                     |                                                                |
| 🎮 Table plan              | Reservation request                                                                 | Cancellation of reservation (by restaurant)                    |
| <b>"1</b> Menu            | Reservation                                                                         | Reminder message - before reservation                          |
| 🐣 Guests                  | <ul> <li>Cancellation/Modification of reservation (by customer)</li> </ul>          |                                                                |
| 🙂 Feedback                | ↓ Notification text                                                                 |                                                                |
| 🗠 Reports                 |                                                                                     |                                                                |
| 🏟 Settings 👻              | You can configure additional text, which will be added to the confirmation e-mail t | o your guests.                                                 |
| () Hours                  | Sehr geehrte Gäste, vielen Dank für Ihre Reservierung! Wir freuen uns auf Ihr Kon   | nmen.                                                          |
| Reservations              |                                                                                     |                                                                |
| 🛱 Tables/Seats            |                                                                                     | 10                                                             |
| Reservation limits        | A Notification newsletter option                                                    |                                                                |
| <b>%</b> Offers           |                                                                                     |                                                                |
|                           | Allow customers to subscribe to your newsletter mailing list.                       |                                                                |
| \Lambda Account           | Provide newsletter option                                                           |                                                                |
| ${\cal O}$ Integrations   |                                                                                     | SAVE                                                           |
| Too many guests in house? | Designed by Hospitality Digital GmbH. All rights reserved.                          | FAQ   Terms of use   Imprint   Data privacy   Privacy Settings |

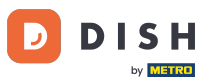

## Po dostosowaniu wszystkich ustawień powiadomień kliknij ZAPISZ , aby zastosować zmiany.

| <b>DISH</b> RESERVATION   |                                                                                      | ¢°                            | Test Bistro Training 🕤               | ₩~ @               |
|---------------------------|--------------------------------------------------------------------------------------|-------------------------------|--------------------------------------|--------------------|
|                           | Text messages to you                                                                 | Text messages to yo           | our guests                           |                    |
| Reservations              |                                                                                      |                               |                                      |                    |
| Ħ Table plan              | Reservation request                                                                  | Cancellation of reservation ( | by restaurant)                       |                    |
| 🎢 Menu                    | Reservation                                                                          | Reminder message - before     | reservation                          |                    |
| 🐣 Guests                  | <ul> <li>Cancellation/Modification of reservation (by customer)</li> </ul>           |                               |                                      |                    |
| Feedback                  | ⊉ Notification text                                                                  |                               |                                      |                    |
| 🗠 Reports                 |                                                                                      |                               |                                      |                    |
| 🌣 Settings 👻              | You can configure additional text, which will be added to the confirmation e-mail to | o your guests.                |                                      |                    |
| () Hours                  | Sehr geehrte Gäste, vielen Dank für Ihre Reservierung! Wir freuen uns auf Ihr Kon    | nmen.                         |                                      |                    |
| Reservations              |                                                                                      |                               |                                      |                    |
| 🛱 Tables/Seats            |                                                                                      |                               |                                      |                    |
| 🛱 Reservation limits      | Q Notification newsletter option                                                     |                               |                                      |                    |
| % Offers                  |                                                                                      |                               |                                      |                    |
|                           | Allow customers to subscribe to your newsletter mailing list.                        |                               |                                      |                    |
| Account                   | Provide newsietter option                                                            |                               | -                                    |                    |
|                           |                                                                                      |                               |                                      | SAVE               |
| Too many guests in house? | Designed by Hospitality Digital GmbH. All rights reserved.                           | FAQ   Te                      | erms of use   Imprint   Data privacy | / Privacy Settings |

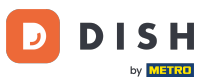

To wszystko. Ukończyłeś samouczek i teraz wiesz, jak zarządzać ustawieniami powiadomień.

| DISH RESERVATION                |             |                                                                        |                                  | <b>*</b> • | Test Bistro Training       | $\odot$  | 4<br>4<br>7<br>7<br>7<br>7<br>7 |   |  |
|---------------------------------|-------------|------------------------------------------------------------------------|----------------------------------|------------|----------------------------|----------|---------------------------------|---|--|
| Reservations                    | ¢ Notifi    |                                                                        |                                  |            |                            |          |                                 |   |  |
| Ħ Table plan                    | As soon as  | a new reservation or reservation request arrived, you will be notified | via email and/or text message. N | Notificat  | ion recipients can be r    | nanaged  | here. The                       |   |  |
| 🎢 Menu                          | amount of   | ount of text message recipients is limited to 2.                       |                                  |            |                            |          |                                 |   |  |
| 🛎 Guests                        | + New       | recipient                                                              |                                  |            |                            |          |                                 |   |  |
| Feedback                        | Туре        | Recipient                                                              |                                  |            |                            |          |                                 |   |  |
| 🗠 Reports                       | Email       | ⊠ training@dish.digital                                                |                                  |            |                            | ×        | remove                          |   |  |
| 💠 Settings 👻                    | Text        | <b>1</b> +499876543210                                                 |                                  |            |                            | ×        | remove                          |   |  |
| () Hours                        |             |                                                                        |                                  |            |                            |          |                                 |   |  |
| Reservations                    | ¢ Notifi    | cation options                                                         |                                  |            |                            |          |                                 |   |  |
| 🛱 Tables/Seats                  |             |                                                                        |                                  |            |                            |          |                                 |   |  |
| 🛱 Reservation limits            | You and yo  | ur guests will receive notifications from the reservation system at ce | rtain times. Email notifications | will be se | ent for all events. Text r | messages | (SMS) will                      |   |  |
| % Offers                        | only be sen | t for those events selected here.                                      |                                  |            |                            |          |                                 |   |  |
|                                 | Text m      | essages to you                                                         | Text messages t                  | o you      | ur guests                  |          |                                 |   |  |
| 😤 Account                       |             |                                                                        |                                  |            |                            |          |                                 |   |  |
| 𝔗 Integrations                  | Reserv      | ration request                                                         | Cancellation of reservation      | ation (by  | / restaurant)              |          |                                 |   |  |
| Notification settings have been | updated suc | cessfully.                                                             |                                  |            |                            |          |                                 | × |  |

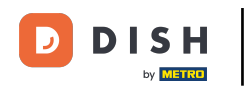

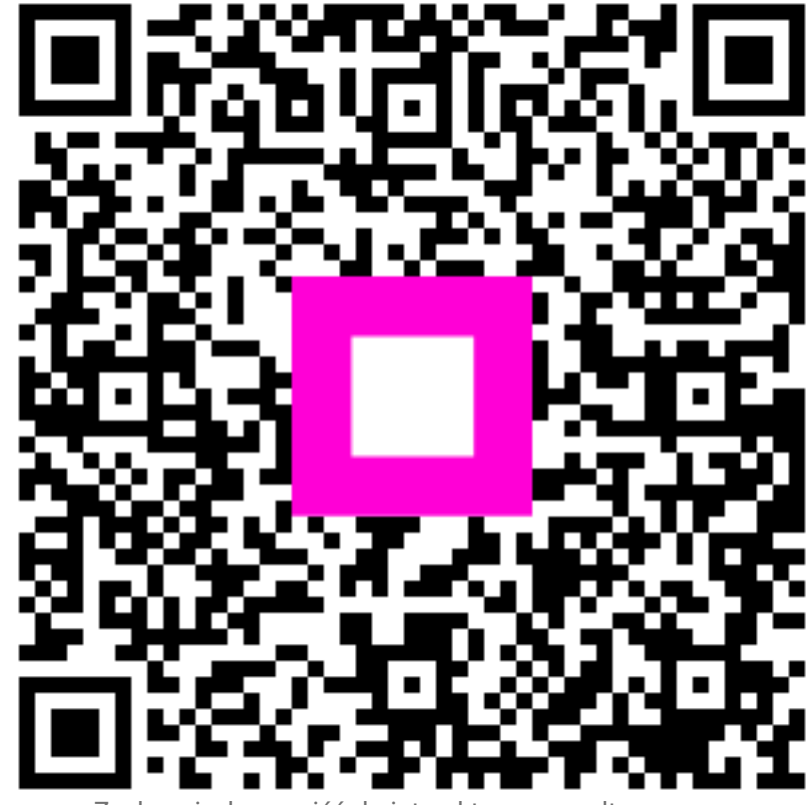

Zeskanuj, aby przejść do interaktywnego odtwarzacza